## Splunk Fundamentals 1 Lab Exercises

Lab typographical conventions:

[sourcetype=db\_audit] **OR** [cs\_mime\_type] indicates either a source type or the name of a field.

## **NOTE:** Lab work will be done on your personal computer or virtual machine, no lab environment is provided. We suggest you **DO NOT** do the lab work on your production environment.

The lab instructions refer to these source types by the types of data they represent:

| Туре            | Sourcetype              | Fields of interest                                                                                                    |
|-----------------|-------------------------|----------------------------------------------------------------------------------------------------|
| Web Application | access_combined_wcookie | action, bytes, categoryId, clientip,<br>itemId, JSESSIONID, productId,<br>referer, referer_domain, status,<br>useragent, file |
| Database        | db_audit                | Command, Duration, Type                                                                                                    |
| Web server      | linux_secure            | COMMAND, PWD, pid, process                                                                                                    |

## Lab Module 8 – Basic Commands

**NOTE:** Now that you understand the basics of searching in Splunk, we will make labs a little more challenging. This lab document has two sections. The first section includes the instructions without answers. The second section includes instructions with the expected search string (answer) in red.

## Description

In this lab, you will be using some of the common Splunk commands including fields, table, rename and dedup.

## Steps

| Scenario: | The Marketing team tracks all user sessions related to marketing campaigns. It would like a report of all user sessions that include purchase actions so that it can put a value on the different campaigns it's running. |
|-----------|----------------------------------------------------------------------------------------------------|
|           |                                                                                                    |

#### Task 1: Search for the requested data.

- 1. Navigate to the Search view. (If you are in the **Home** app, click **Search & Reporting** from the column on the left side of the screen. You can also access the Search view by clicking the **Search** menu option on the bar at the top of the screen.)
- **NOTE:** For this course, you will be searching across all time using the main index. This is NOT a best practice in a production environment, but needed for these labs due to the nature of the limited dataset.

2. Enter a search that returns all web application events that include a purchase action with a web status of 200.

### Results Example:

| < Hide Fields                                                                             | :≡ All Fields                                               | i | Time                       | Event                                                                                                    |
|-------------------------------------------------------------------------------------------|-------------------------------------------------------------|---|----------------------------|----------------------------------------------------------------------------------------------------|
| SELECTED FIELDS<br>a host 1<br>a source 1<br>a sourcetype 1                               |                                                             | > | 5/21/18<br>11:57:14.000 PM | 109.169.32.135 [21/May/2018:23:57:14] "POST /cart/success.do?JSESSIONID=SD1SL7FF6ADFF89341&productId=FI-AG-G08 HTTP 1.1" 200 3<br>767 "http://www.buttercupgames.com/cart.do?action=purchase&" "Mozilla/5.0 (compatible; MSIE 9.0; Windows NT 6.1; WOW64; Trident/5.<br>0; BOIE9;ENUS)" 986<br>host = web_application source = access_30DAY.log sourcetype = access_combined_wccookie                                                                                          |
| INTERESTING FIELDS<br><i>a</i> action 1<br><i>#</i> bytes 100+<br><i>a</i> categoryld 7   | NTERESTING FIELDS<br>action 1<br>bytes 100+<br>categoryld 7 |   | 5/21/18<br>11:57:13.000 PM | 109.169.32.135 [21/May/2018:23:57:13] "POST /success.do?action=purchase&categoryId=SHOOTER&productId=WC-SH-G04&JSESSIONID=SDIS<br>L7FF6ADFF89341 HTTP 1.1" 200 268 "http://www.buttercupgames.com/cart.do?action=addtocart&categoryId=SHOOTER&productId=WC-SH-G04" "<br>Mozilla/5.0 (compatible; MSIE 9.0; Windows NT 6.1; W0W64; Trident/5.0; BOIE9;ENUS)" 448<br>host = web_application source = access_30DAY.log sourcetype = access_combined_wcookle                       |
| a clientip 100+<br># date_hour 24<br># date_mday 30<br># date_minute 60<br>a date month 2 |                                                             | > | 5/21/18<br>11:53:43.000 PM | 198.35.3.23 [21/May/2018:23:53:43] "POST /success.do?action=purchase&categoryId=ARCADE&productId=MB-AG-G07&JSESSIONID=SD8SL8FF         6ADFF4957 HTTP 1.1" 200 2915 "http://www.buttercupgames.com/cart.do?action=addtocart&categoryId=ARCADE&productId=MB-AG-G07" "Mozil         1a/5.0 (compatible; MSIE 9.0; Windows NT 6.1; WOW64; Trident/5.0; BOIE9;ENUS)" 448         host = web_application       source = access_30DAY.log       sourcetype = access_combined_wcookie |
| <pre># date_second 60 a date_wday 7 # date_year 1 a date_zone 1 a file 2</pre>            |                                                             | > | 5/21/18<br>11:51:56.000 PM | 198.35.3.23 [21/May/2018:23:51:56] "POST /cart/success.do?JSESSIONID=SD8SL8FF6ADFF4957&productId=DC-SG-G02 HTTP 1.1" 200 594 "<br>http://www.buttercupgames.com/cart.do?action=purchase&" "Mozilla/5.0 (compatible; MSIE 9.0; Windows NT 6.1; WOW64; Trident/5.0; BO<br>IE9;ENUS)" 448<br>host = web_application source = access_30DAY.log sourcetype = access_combined_wcookle                                                                                                |

3. Select the file field in the Interesting Fields list.

Results Example:

| Values     | Count  | %       |   |
|------------|--------|---------|---|
| success.do | 16,139 | 89.991% |   |
| error.do   | 1,795  | 10.009% | 1 |

- 4. Notice that there are two different files that were returned from the web server. They are: error.do and success.do. Our web development team informs us that the success.do is served when the order is processed and error.do is served when there is an error with the information being processed.
- 5. The team is only looking for successful purchases, so change your search to only return those.

#### Results Example:

|                                                                                           | ,             |   |                            |                                                                                                    |
|-------------------------------------------------------------------------------------------|---------------|---|----------------------------|----------------------------------------------------------------------------------------------------|
| < Hide Fields                                                                             | :≡ All Fields | i | Time                       | Event                                                                                                    |
| SELECTED FIELDS<br>a host 1<br>a source 1<br>a sourcetype 1                               |               | > | 5/21/18<br>11:57:14.000 PM | 109.169.32.135 [21/May/2018:23:57:14] "POST /cart/success.do7JSESSIONID=SD1SL7FF6ADFF89341&productId=FI-AG-G08 HTTP 1.1" 200 3<br>767 "http://www.buttercupgames.com/cart.do?action=purchase&" "Mozilla/5.0 (compatible; MSIE 9.0; Windows NT 6.1; WOW64; Trident/5.<br>0; BOIE9;ENUS)" 986<br>host= web_application source = access_30DAY.log sourcetype = access_combined_wcookle                                                                     |
| INTERESTING FIELDS<br><i>a</i> action 1<br><i>#</i> bytes 100+<br><i>a</i> categoryld 7   |               | > | 5/21/18<br>11:57:13.000 PM | 109.169.32.135 [21/May/2018:23:57:13] "POST /success.do?action=purchase&categoryId=SHOOTER&productId=WC-SH-G04&3SESSIONID=SD1S<br>L7FF6ADFF89341 HTTP 1.1" 200 268 "http://www.buttercupgames.com/cart.do?action=addtocart&categoryId=SHOOTER&productId=WC-SH-G04" "<br>Mozilla/5.0 (compatible; MSIE 9.0; Windows NT 6.1; WOW64; Trident/5.0; BOIE9;ENUS)" 448<br>host= web_application source = access_30DAY.log sourcetype = access_combined_wcookle |
| a clientip 100+<br># date_hour 24<br># date_mday 30<br># date_minute 60<br>a date_month 2 |               | > | 5/21/18<br>11:53:43.000 PM | 198.35.3.23 [21/May/2018:23:53:43] "POST /success.do?action=purchase&categoryId=ARCADE&productId=MB-AG-G07&JSESSIONID=SD8SL8FF<br>6ADFF4957 HTTP 1.1" 200 2915 "http://www.buttercupgames.com/cart.do?action=addtocart&categoryId=ARCADE&productId=MB-AG-G07" "Mozil<br>1a/5.0 (compatible; MSIE 9.0; Windows NT 6.1; WOW64; Trident/5.0; BOIE9;ENUS)" 448<br>host= web_application source = access_30DAY.log sourcetype = access_combined_wcookle      |

6. You will see fields that do not matter to the team. Use the fields command to only return the action, JSESSIONID and status fields. Does your search run faster using the command?

7.

INTERESTING FIELDS

a action 1 a JSESSIONID 100+

# status 1

7. The fields list looks cleaner, but seeing the events like this might still be confusing for the team.

Task 2: Put the data into an easy to read table.

8. Replace the fields command with the table command to display the data as a table.

| Results Exar  | nple:    |           |                    |        |       |   |   |   |   |   |   |            |
|---------------|----------|-----------|--------------------|--------|-------|---|---|---|---|---|---|------------|
| 20 Per Page 🔻 | 🖌 Format | Preview • | ,                  | < Prev | v 1 2 | 3 | 4 | 5 | 6 | 7 | 8 | Next >     |
| action 🗢      |          | 1         | JSESSIONID 🗘       |        |       | / |   |   |   |   |   | status 🗢 🖌 |
| purchase      |          |           | SD6SL5FF6ADFF89354 |        |       |   |   |   |   |   |   | 200        |
| purchase      |          |           | SD6SL5FF6ADFF89354 |        |       |   |   |   |   |   |   | 200        |
| purchase      |          |           | SD6SL5FF6ADFF89354 |        |       |   |   |   |   |   |   | 200        |
| purchase      |          |           | SD6SL5FF6ADFF89354 |        |       |   |   |   |   |   |   | 200        |
| purchase      |          |           | SD6SL5FF6ADFF89354 |        |       |   |   |   |   |   |   | 200        |

9. Change the order of the fields so that JSESSIONID is the first column.

| _        | _     |      |
|----------|-------|------|
| Results  | Fxam  | nle' |
| 11000110 | LAGIN | pic. |

| 20 Per Page 🔻    | 🖌 Format | Preview - |   |          | < Prev | 1 | 2 | 3 | 4 | 5 | 6 | 7 | 8 | ••• | Next    | >  |
|------------------|----------|-----------|---|----------|--------|---|---|---|---|---|---|---|---|-----|---------|----|
| JSESSIONID \$    |          |           | / | action 🗢 |        |   |   | 1 |   |   |   |   |   | sta | atus \$ |    |
| SD6SL5FF6ADFF893 | 354      |           |   | purchase |        |   |   |   |   |   |   |   |   |     | 20      | 90 |
| SD6SL5FF6ADFF893 | 354      |           |   | purchase |        |   |   |   |   |   |   |   |   |     | 20      | 90 |
| SD6SL5FF6ADFF893 | 354      |           |   | purchase |        |   |   |   |   |   |   |   |   |     | 20      | 90 |
| SD6SL5FF6ADFF893 | 354      |           |   | purchase |        |   |   |   |   |   |   |   |   |     | 20      | 90 |
| SD6SL5FF6ADFF893 | 354      |           |   | purchase |        |   |   |   |   |   |   |   |   |     | 20      | 00 |

10. Session IDs are called "UserSessions" in the marketing data. Rename JSESSIONID so that your report matches the marketing data.

Results Example:

| UserSessions 🗘     | 1 | action ≑ | 1 | status 🗢 🖌 |
|--------------------|---|----------|---|------------|
| SD6SL5FF6ADFF89354 |   | purchase |   | 200        |
| SD6SL5FF6ADFF89354 |   | purchase |   | 200        |
| SD6SL5FF6ADFF89354 |   | purchase |   | 200        |
| SD6SL5FF6ADFF89354 |   | purchase |   | 200        |

11. Sort UserSessions using the sort command.

- 12. Notice that some UserSessions values show up multiple times. Also notice the number of events returned on the **Statistics** tab.
- **13.** Remove the sort command and use dedup to remove any identical session values.

# splunk>

| UserSessions 🗢     | 1 | action 🗢 | / | status 🗢 🖌 |
|--------------------|---|----------|---|------------|
| SD1SL7FF6ADFF89341 |   | purchase |   | 200        |
| SD8SL8FF6ADFF4957  |   | purchase |   | 200        |
| SD2SL10FF6ADFF4955 |   | purchase |   | 200        |

14. How many events are now listed on the Statistics tab?

### **NOTE:** As a best practice and for best performance, place dedup as early in the search as possible.

15. While having action and status fields displayed was nice for a sanity check of the data, the marketing team will not need to have these displayed. Remove them from your table display.

| UserSessions 🗘     |  |
|--------------------|--|
| SD1SL7FF6ADFF89341 |  |
| SD8SL8FF6ADFF4957  |  |
| SD2SL10FF6ADFF4955 |  |
| SD3SL5FF3ADFF89564 |  |
|                    |  |

## Splunk Fundamentals 1 Lab Exercises

Lab typographical conventions:

[sourcetype=db\_audit] **OR** [cs\_mime\_type] indicates either a source type or the name of a field.

## **NOTE:** Lab work will be done on your personal computer or virtual machine, no lab environment is provided. We suggest you **DO NOT** do the lab work on your production environment.

The lab instructions refer to these source types by the types of data they represent:

| Туре            | Sourcetype              | Fields of interest                                                                                                    |
|-----------------|-------------------------|----------------------------------------------------------------------------------------------------|
| Web Application | access_combined_wcookie | action, bytes, categoryId, clientip,<br>itemId, JSESSIONID, productId,<br>referer, referer_domain, status,<br>useragent, file |
| Database        | db_audit                | Command, Duration, Type                                                                                                    |
| Web server      | linux_secure            | COMMAND, PWD, pid, process                                                                                                    |

## Lab Module 8 – Basic Commands with Solutions

**NOTE:** Now that you understand the basics of searching in Splunk, we will make labs a little more challenging. This lab document has two sections. The first section includes the instructions without answers. The second section includes instructions with the expected search string (answer) in red.

## Description

In this lab, you will be using some of the common Splunk commands including fields, table, rename and dedup.

## Steps

| Scenario: | The Marketing team tracks all user sessions related to marketing campaigns. It would like a report of all user sessions that include purchase actions so that it can put a value on the different campaigns it's running. |
|-----------|----------------------------------------------------------------------------------------------------|
|           |                                                                                                    |

#### Task 1: Search for the requested data.

- 1. Navigate to the Search view. (If you are in the **Home** app, click **Search & Reporting** from the column on the left side of the screen. You can also access the Search view by clicking the **Search** menu option on the bar at the top of the screen.)
- **NOTE:** For this course, you will be searching across all time using the main index. This is NOT a best practice in a production environment, but needed for these labs due to the nature of the limited dataset.

## 2. Enter a search that returns all web application events that include a purchase action with a web status of 200. (index=main sourcetype=access\_combined\_wcookie action=purchase status=200)

| < Hide Fields                                                                             | :≡ All Fields | i | Time                       | Event                                                                                                    |
|-------------------------------------------------------------------------------------------|---------------|---|----------------------------|----------------------------------------------------------------------------------------------------|
| SELECTED FIELDS<br>a host 1<br>a source 1<br>a sourcetype 1                               |               | > | 5/21/18<br>11:57:14.000 PM | 109.169.32.135 [21/May/2018:23:57:14] "POST /cart/success.do?JSESSIONID=SD1SL7FF6ADFF89341&productId=FI-AG-G08 HTTP 1.1" 200 3<br>767 "http://www.buttercupgames.com/cart.do?action=purchase&" "Mozilla/5.0 (compatible; MSIE 9.0; Windows NT 6.1; WOW64; Trident/5.<br>0; BOIE9;ENUS)" 986<br>host= web_application source = access_30DAY.log sourcetype = access_combined_wcookie                                                                                                    |
| INTERESTING FIELDS<br><i>a</i> action 1<br><i>#</i> bytes 100+<br><i>a</i> categoryld 7   |               | > | 5/21/18<br>11:57:13.000 PM | 109.169.32.135 [21/May/2018:23:57:13] "POST /success.do?action=purchase&categoryId=SHOOTER&productId=WC-SH-G04&JSESSIONID=SD1S<br>L7FF6ADFF89341 HTTP 1.1" 200 268 "http://www.buttercupgames.com/cart.do?action=addtocart&categoryId=SHOOTER&productId=WC-SH-G04" "<br>Mozilla/5.0 (compatible; MSIE 9.0; Windows NT 6.1; WOW64; Trident/5.0; BOIE9;ENUS)" 448<br>host= web_application source = access_30DAY.log sourcetype = access_combined_wcookie                                                                                                    |
| a clientip 100+<br># date_hour 24<br># date_mday 30<br># date_minute 60<br>a date_month 2 |               | > | 5/21/18<br>11:53:43.000 PM | 198.35.3.23       -       [21/May/2018:23:53:43]       "POST /success.do?action=purchase&categoryId=ARCADE&productId=MB-AG-G07&JSESSIONID=SD8SL8FF         6ADFF4957       HTTP 1.1"       200       2915       "http://www.buttercupgames.com/cart.do?action=addtocart&categoryId=ARCADE&productId=MB-AG-G07"       "Mozil         1a/5.0       (compatible;       MSIE       9.0;       Windows NT       6.1;       W0%64;       Trident/5.0;       BDIE9;ENUS)"       448         host =       web_application       source = access_30DAY.log       sourcetype = access_combined_wcookie |
| # date_second 60<br>a date_wday 7<br># date_year 1<br>a date_zone 1<br>a file 2           |               | > | 5/21/18<br>11:51:56.000 PM | 198.35.3.23 - [21/May/2018:23:51:56] "POST /cart/success.do?JSESSIONID=SD8SL8FF64DFF4957&productId=DC-SG-G02 HTTP 1.1" 200 594 "         http://www.buttercupgames.com/cart.do?action=purchase&" "Mozilla/5.0 (compatible; MSIE 9.0; Windows NT 6.1; WOW64; Trident/5.0; B0         IE9;ENUS)" 448         host = web_application       source = access_30DAY.log       sourcetype = access_combined_wcookle                                                                                                    |

3. Select the file field in the Interesting Fields list.

Results Example:

| Values     | Count  | %       |   |
|------------|--------|---------|---|
| success.do | 16,139 | 89.991% |   |
| error.do   | 1,795  | 10.009% | L |

- 4. Notice that there are two different files that were returned from the web server. They are: error.do and success.do. Our web development team informs us that the success.do is served when the order is processed and error.do is served when there is an error with the information being processed.
- 5. The team is only looking for successful purchases, so change your search to only return those. (index=main sourcetype=access\_combined\_wcookie action=purchase status=200 file=success.do)

#### Results Example:

|                                                                                           | 1             |   |                            |                                                                                                    |
|-------------------------------------------------------------------------------------------|---------------|---|----------------------------|----------------------------------------------------------------------------------------------------|
| < Hide Fields                                                                             | :≡ All Fields | i | Time                       | Event                                                                                                    |
| SELECTED FIELDS<br>a host 1<br>a source 1<br>a sourcetype 1                               |               | > | 5/21/18<br>11:57:14.000 PM | 109.169.32.135 [21/May/2018:23:57:14] "POST /cart/success.do?JSESSIONID=SD1SL7FF6ADFF89341&productId=FI-AG-G08 HTTP 1.1" 200 3<br>767 "http://www.buttercupgames.com/cart.do?action=purchase&" "Mozilla/5.0 (compatible; MSIE 9.0; Windows NT 6.1; WOW64; Trident/5.<br>0; BOIE9;ENUS)" 986<br>host= web_application source = access_30DAY.log sourcetype = access_combined_wcookle                                                                     |
| INTERESTING FIELDS<br><i>a</i> action 1<br><i>#</i> bytes 100+<br><i>a</i> categoryld 7   |               | > | 5/21/18<br>11:57:13.000 PM | 109.169.32.135 [21/May/2018:23:57:13] "POST /success.do?action=purchase&categoryId=SHOOTER&productId=WC-SH-G04&JSESSIONID=SD1S<br>L7FF6ADFF89341 HTTP 1.1" 200 268 "http://www.buttercupgames.com/cart.do?action=addtocart&categoryId=SHOOTER&productId=WC-SH-G04" "<br>Mozilla/5.0 (compatible; MSIE 9.0; Windows NT 6.1; WOW64; Trident/5.0; BOIE9;ENUS)" 448<br>host= web_application source = access_3ODAY.log sourcetype = access_combined_wcookle |
| a clientip 100+<br># date_hour 24<br># date_mday 30<br># date_minute 60<br>a date_month 2 |               | > | 5/21/18<br>11:53:43.000 PM | 198.35.3.23 [21/May/2018:23:53:43] "POST /success.do?action=purchase&categoryId=ARCADE&productId=MB-AG-G07&JSESSIONID=SD8SL8FF<br>6ADFF4957 HTTP 1.1" 200 2915 "http://www.buttercupgames.com/cart.do?action=addtocart&categoryId=ARCADE&productId=MB-AG-G07" "Mozil<br>la/5.0 (compatible; MSIE 9.0; Windows NT 6.1; WOW64; Trident/5.0; BOIE9;ENUS)" 448<br>host= web_application source = access_30DAY.log sourcetype = access_combined_wcookie      |

6. You will see fields that do not matter to the team. Use the fields command to only return the action, JSESSIONID and status fields. Does your search run faster using the command?

(index=main sourcetype=access\_combined\_wcookie action=purchase status=200 file=success.do | fields action, JSESSIONID, status)

### INTERESTING FIELDS

a action 1

- a JSESSIONID 100+
- # status 1
- 7. The fields list looks cleaner, but seeing the events like this might still be confusing for the team.

Task 2: Put the data into an easy to read table.

8. Replace the fields command with the table command to display the data as a table. (index=main sourcetype=access\_combined\_wcookie action=purchase status=200 file=success.do | table action, JSESSIONID, status).

| Results Exam  | iple:    |           |                    |        |   |   |   |   |   |   |   |   |     |          |  |
|---------------|----------|-----------|--------------------|--------|---|---|---|---|---|---|---|---|-----|----------|--|
| 20 Per Page 🔻 | 🖌 Format | Preview • | ,                  | < Prev | 1 | 2 | 3 | 4 | 5 | 6 | 7 | 8 |     | Next >   |  |
| action 🗢      |          | 1         | JSESSIONID ≑       |        |   |   | 1 |   |   |   |   |   | sta | atus 🗘 🖌 |  |
| purchase      |          |           | SD6SL5FF6ADFF89354 |        |   |   |   |   |   |   |   |   |     | 200      |  |
| purchase      |          |           | SD6SL5FF6ADFF89354 |        |   |   |   |   |   |   |   |   |     | 200      |  |
| purchase      |          |           | SD6SL5FF6ADFF89354 |        |   |   |   |   |   |   |   |   |     | 200      |  |
| purchase      |          |           | SD6SL5FF6ADFF89354 |        |   |   |   |   |   |   |   |   |     | 200      |  |
| purchase      |          |           | SD6SL5FF6ADFF89354 |        |   |   |   |   |   |   |   |   |     | 200      |  |

9. Change the order of the fields so that JSESSIONID is the first column. (index=main sourcetype=access\_combined\_wcookie action=purchase status=200 file=success.do | table JSESSIONID, action, status).

Results Example:

| 20 Per Page 🔻 🖌 Format | Preview - |   |           | < Prev | 1 | 2 | 3 | 4 | 5 | 6 | 7 | 8 | Next >     |
|------------------------|-----------|---|-----------|--------|---|---|---|---|---|---|---|---|------------|
| JSESSIONID \$          |           | / | action \$ |        |   |   | 1 |   |   |   |   |   | status 🗢 🖌 |
| SD6SL5FF6ADFF89354     |           |   | purchase  |        |   |   |   |   |   |   |   |   | 200        |
| SD6SL5FF6ADFF89354     |           |   | purchase  |        |   |   |   |   |   |   |   |   | 200        |
| SD6SL5FF6ADFF89354     |           |   | purchase  |        |   |   |   |   |   |   |   |   | 200        |
| SD6SL5FF6ADFF89354     |           |   | purchase  |        |   |   |   |   |   |   |   |   | 200        |
| SD6SL5FF6ADFF89354     |           |   | purchase  |        |   |   |   |   |   |   |   |   | 200        |

10. Session IDs are called "UserSessions" in the marketing data. Rename JSESSIONID so that your report matches the marketing data. (index=main sourcetype=access\_combined\_wcookie action=purchase status=200 file=success.do | table JSESSIONID, action, status | rename JSESSIONID as UserSessions).

Results Example:

| UserSessions \$    | 🖌 action 🗢 | / | status 🗢 🖌 |
|--------------------|------------|---|------------|
| SD6SL5FF6ADFF89354 | purchase   |   | 200        |
| SD6SL5FF6ADFF89354 | purchase   |   | 200        |
| SD6SL5FF6ADFF89354 | purchase   |   | 200        |
| SD6SL5FF6ADFF89354 | purchase   |   | 200        |

11. Sort UserSessions using the sort command. (index=main sourcetype=access\_combined\_wcookie action=purchase status=200 file=success.do | table JSESSIONID, action, status | rename JSESSIONID as UserSessions | sort UserSessions)

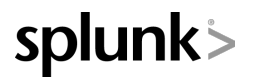

- 12. Notice that some UserSessions values show up multiple times. Also notice the number of events returned on the **Statistics** tab.
- 13. Remove the sort command and use dedup to remove any identical session values. (index=main sourcetype=access\_combined\_wcookie action=purchase status=200 file=success.do | dedup JSESSIONID | table JSESSIONID, action, status | rename JSESSIONID as UserSessions)

Results Example:

| UserSessions \$    | / | action 🗢 | 1 | status 🗢 🖌 |
|--------------------|---|----------|---|------------|
| SD1SL7FF6ADFF89341 |   | purchase |   | 200        |
| SD8SL8FF6ADFF4957  |   | purchase |   | 200        |
| SD2SL10FF6ADFF4955 |   | purchase |   | 200        |

14. How many events are now listed on the Statistics tab?

**NOTE:** As a best practice and for best performance, place dedup as early in the search as possible.

15. While having action and status fields displayed was nice for a sanity check of the data, the marketing team will not need to have these displayed. Remove them from your table display. (index=main sourcetype=access\_combined\_wcookie action=purchase status=200 file=success.do | dedup JSESSIONID | table JSESSIONID | rename JSESSIONID as UserSessions).

| UserSessions ≑     |
|--------------------|
| SD1SL7FF6ADFF89341 |
| SD8SL8FF6ADFF4957  |
| SD2SL10FF6ADFF4955 |
| SD3SL5FF3ADFF89564 |